### The MultiOne Configurator

Getting started : how to install workflow

Linda Janssens

Philips Lighting 07 July - 2016

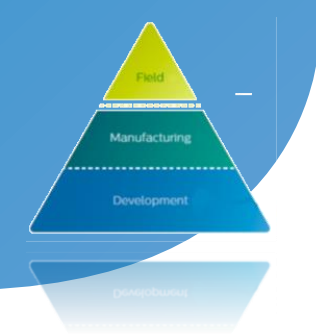

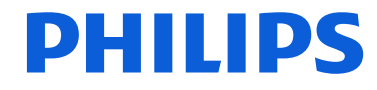

#### Configurability with MultiOne Configurator Content

- 1. Concept MultiOne
- 2. Basic Set up MultiOne
- 3. Set up your PC
- 4. Different type of interface tools
- 5. Software structure
- 6. Workflow software settings
- 7. MultiOne total set up

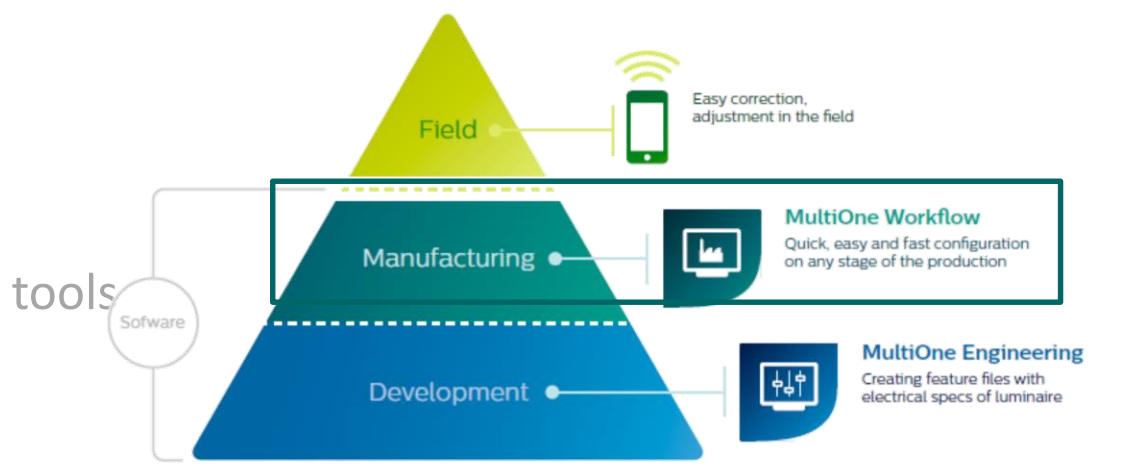

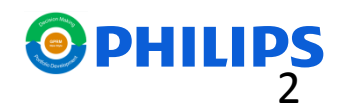

#### Configurability with MultiOne Configurator Concept MultiOne

- The Philips MultiOne Configurator is an **intuitive tool** that enables flexibility by configuring our Philips drivers to OEMs application needs.
- The MultiOne configurator consists of :

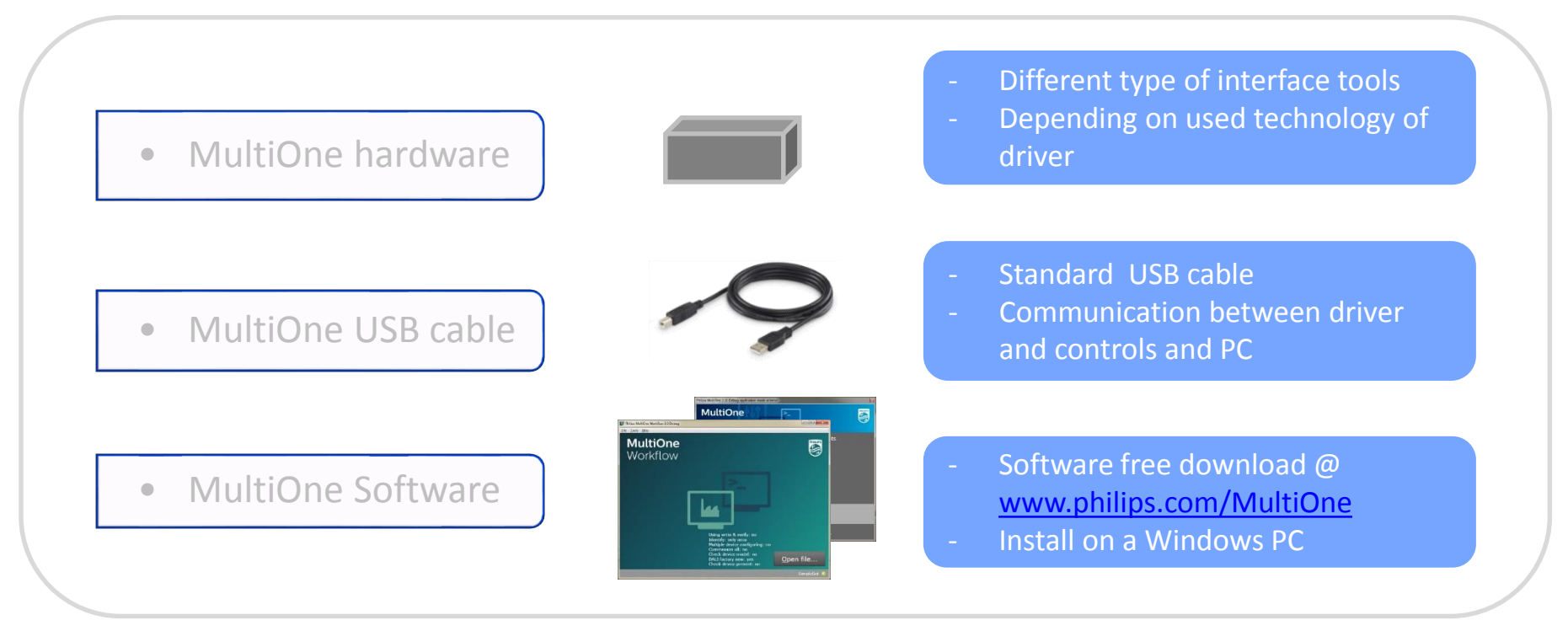

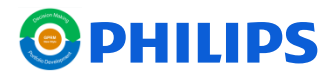

#### Configurability with MultiOne Configurator Basic set up MultiOne

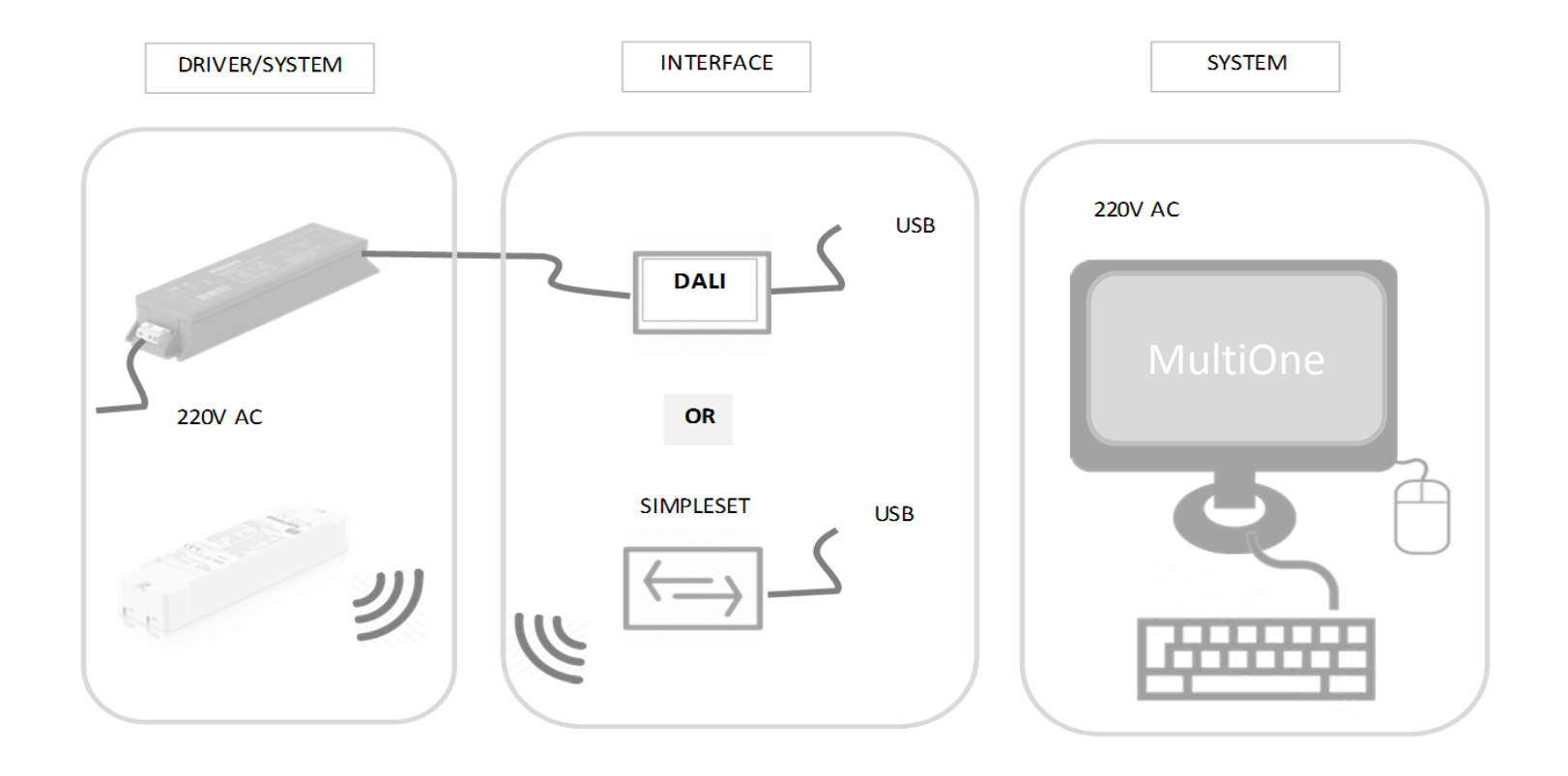

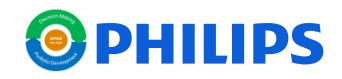

### Configurability with MultiOne Configurator Set up your PC

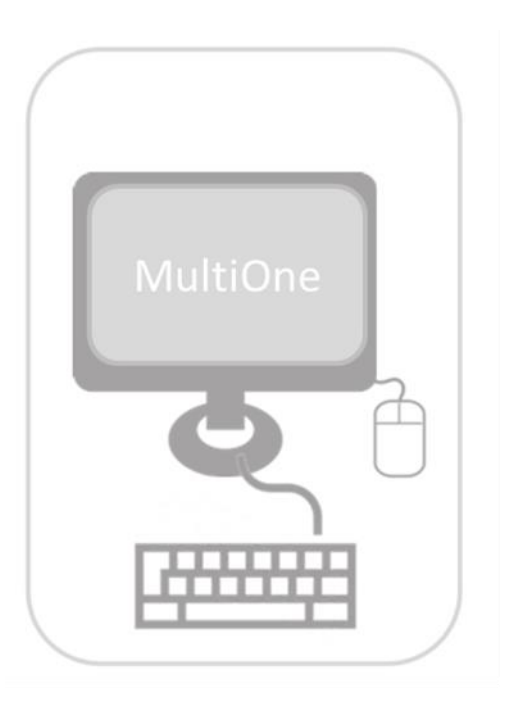

Hardware : PC or laptop

- Microsoft Windows 7, 8, 8.1 or 10
- One or multiple USB 2.0 port(s):
  - o Two free USB 2.0 or 3.0 ports -> USB2DALI interface
    o One free USB 2.0 or 3.0 port -> USB2ZigBee interface
    o One free USB 2.0 or 3.0 port -> SimpleSet interface
- At least 45 MB of free disk space
- Microsoft .NET Framework 3.5 SP1 (automatic installation)

Attention points:

- No support of Windows Xp
- Check load of USB connections
- Administrator -> yes (if installation not via IT)
- Customer can work with internet, intranet or stand alone
- Use of tablet is not official released

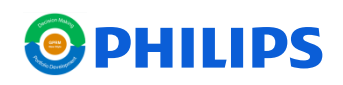

#### Configurability with MultiOne Configurator Different type of interface tools

- The latest development is the SimpleSet<sup>®</sup> interface tool.

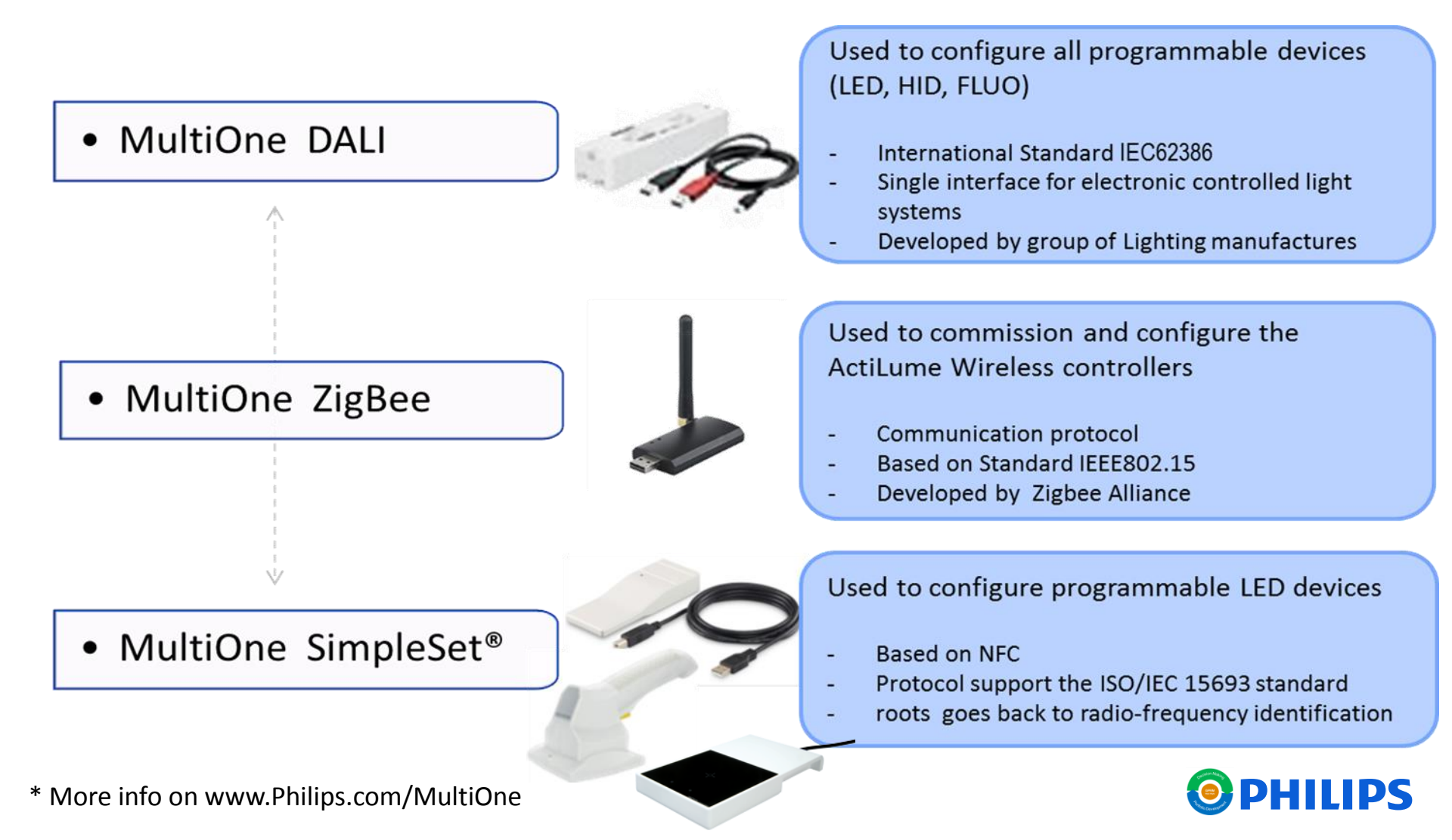

## Configurability with MultiOne Configurator *Software structure*

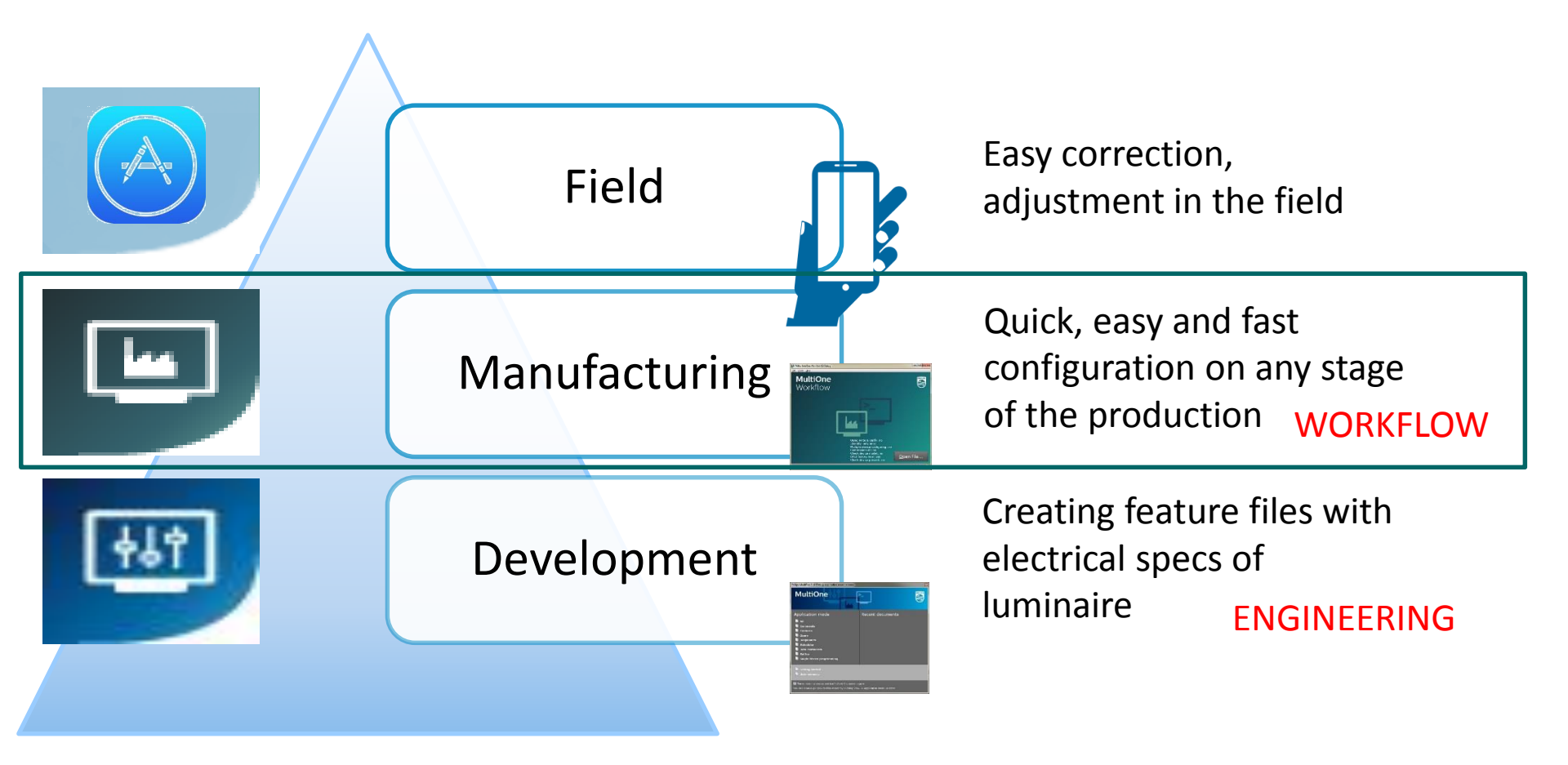

www.Philips.com/MultiOne

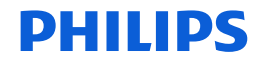

#### Configurability with MultiOne Configurator Workflow software settings

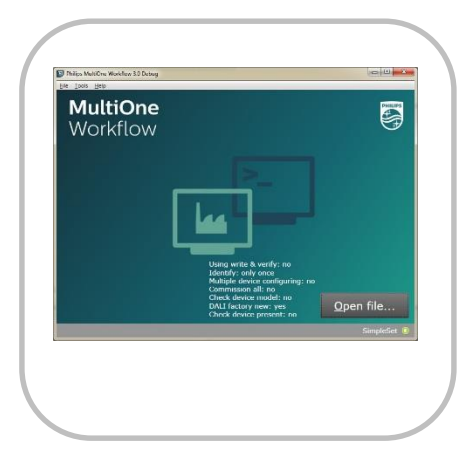

| Workstation xx |               |
|----------------|---------------|
|                | Templates     |
|                | Data          |
|                | Feature files |
|                |               |

MultiOne Workflow is

- Special developed for the production environment
- Easy to operate
- Simplified by OK/NOK and clear error messages
- Creates own level of robustness

Universal software to create your own workstation Settings

- 1. Settings of the workstation via template :included in installation.
- 2. Selection of your preferences (via tools preferences)
  - 1. Batch size
  - 2. Include custom fields (2) and unique ID
  - 3. Create csv files for label printing
  - 4. Use barcode reader for selecting feature file and info

Create a folder structure to find all the info

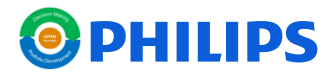

#### Configurability with MultiOne Configurator Workflow software settings

| PlaceMalow and New 12 Davag                                                           | Template                                  |
|---------------------------------------------------------------------------------------|-------------------------------------------|
| Under down model rep<br>Deck down prover rep<br>Check down prover rep<br>Gaugefier () | nossible values: true, false)             |
| # Identify every device (possible values: true,<br>identifyalways=true                | false)                                    |
| # Configure multiple devices simultaneously (po<br>multidevice=false                  | ossible values: true, false)              |
| # Commission all connected devices (possible va<br>commissionall=false                | llues: true, false)                       |
| <pre># Check the device model of every connected dev<br/>checkdevicemodel=true</pre>  | rice (possible values: true, false)       |
| <pre># Reset the short address of all connected devi<br/>dalifactorynew=true</pre>    | ces and perform a DALI reset (possible va |

| Parameter        | Meaning                                                                                                    |
|------------------|----------------------------------------------------------------------------------------------------|
| verify           | When enabled MultiOne Workflow will perform a Write & Verify while<br>configuring the devices. When disabled only a Write will be performed.<br>true verify is enabled<br>false verify is disabled                                                                                                    |
| identifyalways   | When enabled Workflow will identify every device; otherwise it will<br>identify only once. Disabling will increase the speed of the configuring<br>process. (The assumption in the latter case is that MultiOne Workflow is<br>used to consecutively configure a batch of devices of the same device<br>type.)<br>true identifyalways is enabled                                                                                                    |
| multidevice      | Taise identifyalways is disabled<br>When multidevice is enabled MultiOne Workflow will allow multiple<br>devices of the same device type to be <b>simultaneously</b> configured.<br>Multidevice cannot be enabled together with the verify option.<br>When multidevice is enabled identifyalways also has to be enabled.<br><b>true</b> multidevice is enabled<br>false multidevice is enabled                                                            |
| checkdevicemodel | When enabled MultiOne Workflow will check if the connected device matches the device model that is included into the feature configuration file and raises an error if they do not match. If the feature configuration file does not contain any information about the device model (files created with MultiOne 2.6.5 or older) an error will be raised.         true       checkdevicemodel is enabled         false       checkdevicemodel is disabled |
| commissionall    | When commissionall is enabled MultiOne Workflow will commission all connected devices. Also, when commission all is enabled the short addresses of the connected devices are not reset anymore         true       commission all is enabled         false       commission all is disabled                                                                                                    |
| dalifactorynew   | When dalifactorynew is enabled MultiOne Workflow will reset the short<br>address of all connected devices, and perform a DALI reset after<br>configuring has finished<br>true dalifactorynew is enabled<br>false dalifactorynew is disabled                                                                                                    |

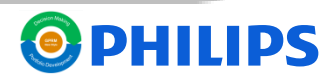

#### Configurability with MultiOne Configurator Workflow software settings

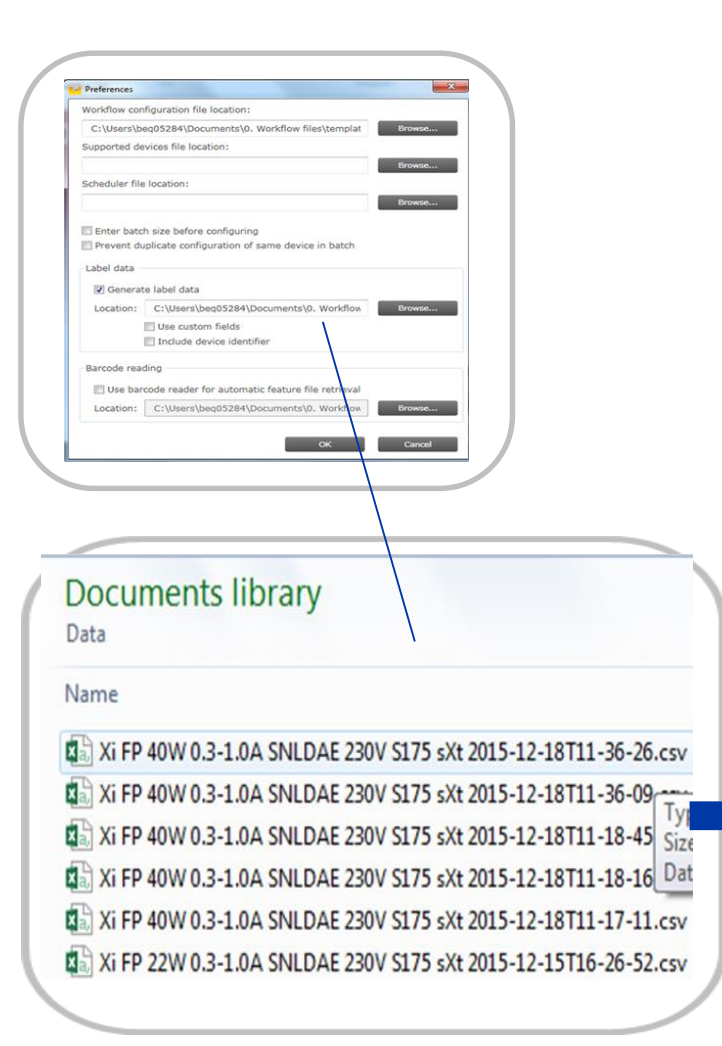

#### Preferences

For each driver a csv file is created with basic info: date, time of configuration Feature file address, feature file name Unique number of driver, type of driver Custom field info ( must be filled in by customer) Number of driver in batch Specific features with the value (see manual)

| Date     | Time  | FeatureCo  | FeatureCo | Device Id | Configura | Custom Fi | Custom Fi | Batch Nur | Device Mo | Minimum | Dimming | Din |
|----------|-------|------------|-----------|-----------|-----------|-----------|-----------|-----------|-----------|---------|---------|-----|
| dd-MM-yy | hh:mm |            |           |           |           |           |           |           |           | %       |         |     |
| 18-12-15 | 11:36 | C:\Users\I | 40W FP A  | E0024CDE  | Successfu | Order 123 | Customer  | 2         | Xi FP 40W | 20      | TRUE    |     |

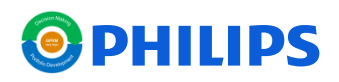

Convert csv file to excel

# Configurability with MultiOne Configurator *MultiOne total set up*

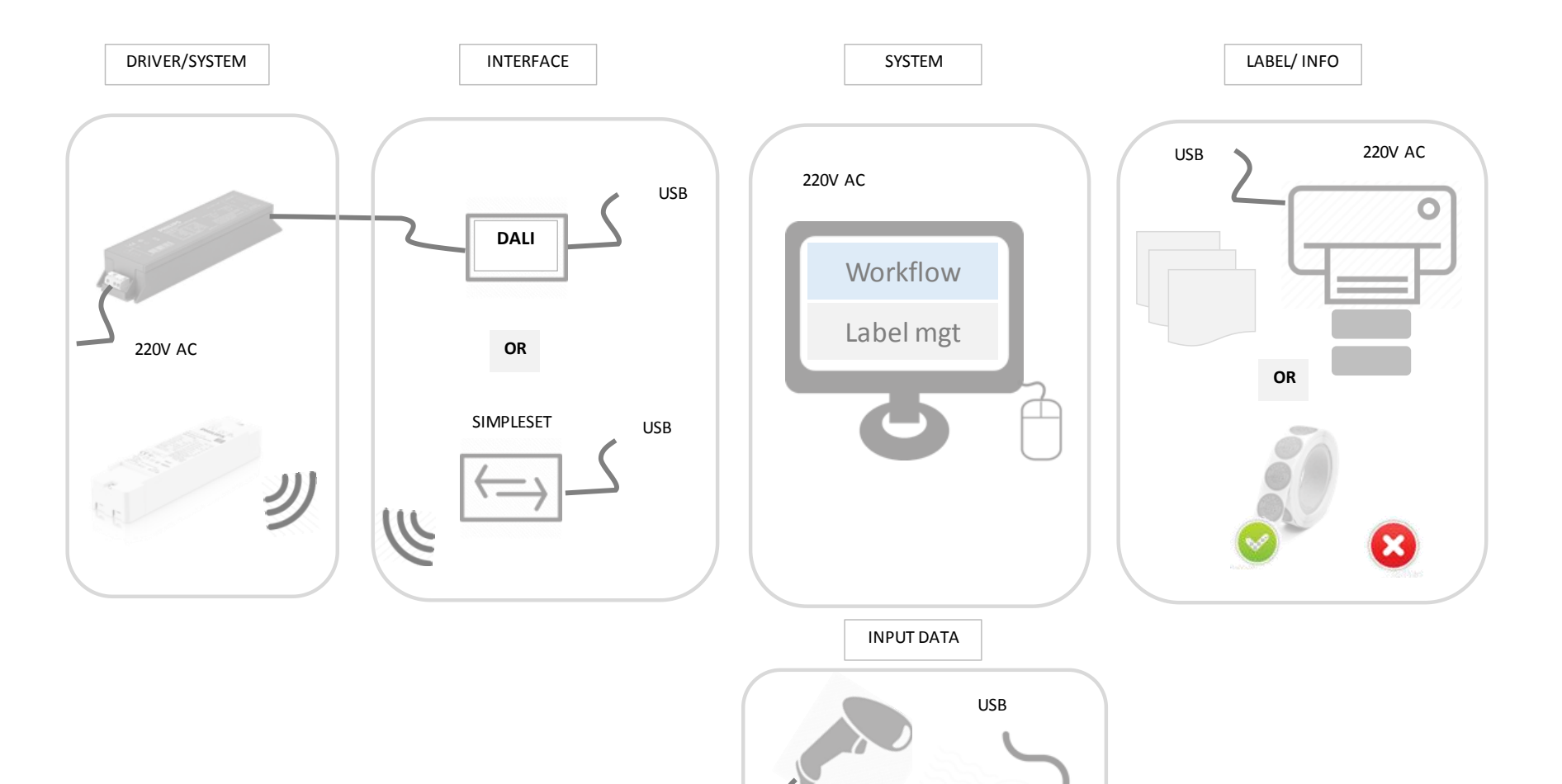

OR

USB

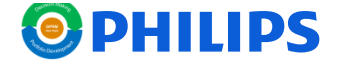

# Configurability with MultiOne Configurator *extension to*:

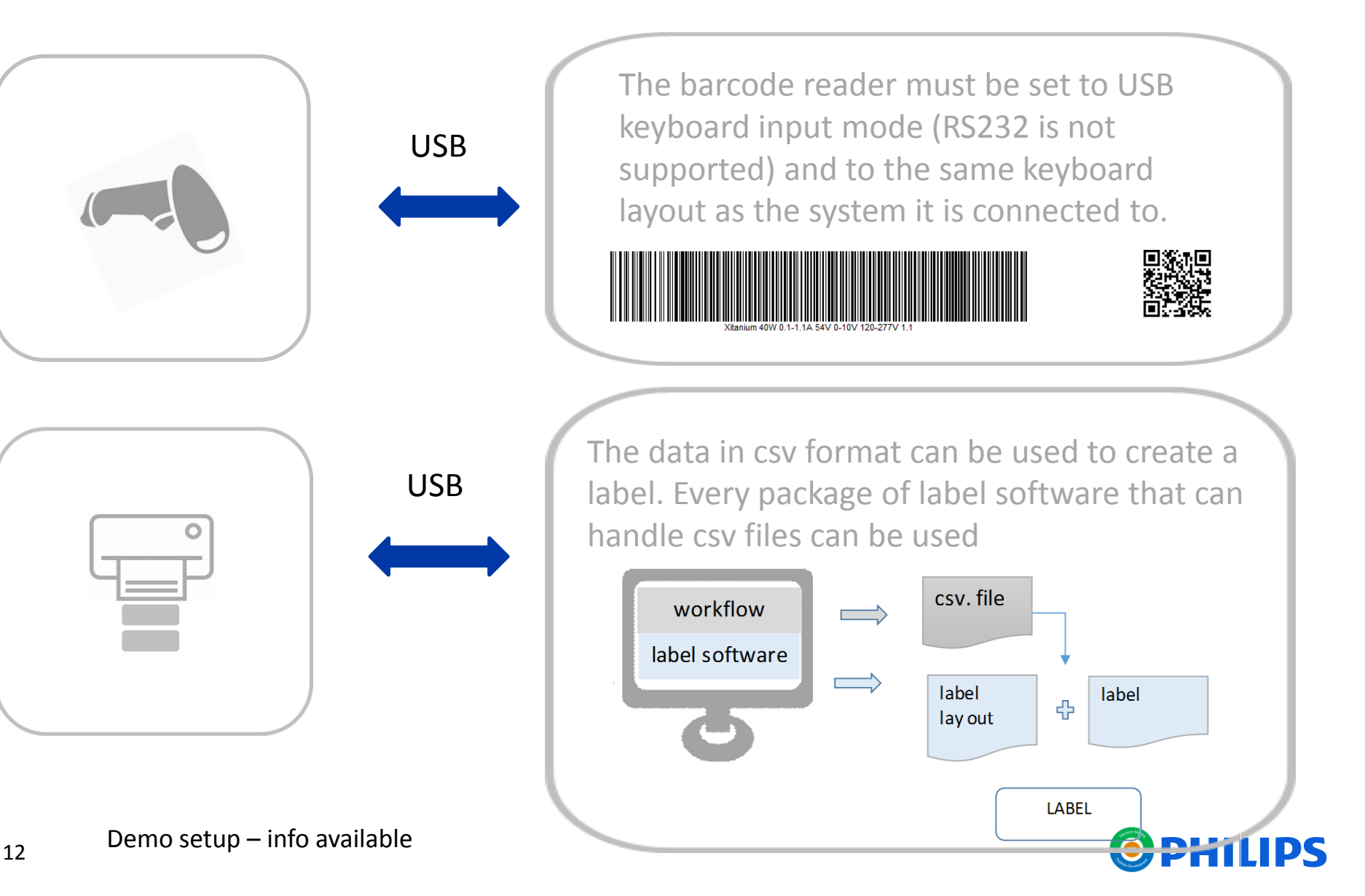

#### Configurability with MultiOne Configurator *Barcode*

| Verkflow configuration file location:<br>C:Users/bego32841/Documents/o. Workflow filestemplat transc                                                                                                    | BarcodesInc                                                      |
|----------------------------------------------------------------------------------------------------|------------------------------------------------------------------|
| Scheduler file location:     Drowse       Enter batch size before configuring     Prevent duplicate configuration of same device in batch       Label data     Ofenerate label data       Location:     Chomstern | Image: Text         Link or embed this barcode         Your Text |
| Use barcode reader for automatic feature file retrieval Location: C:\Users\beg05284\Documents\0. Workflow OK Cancel                                                                                               | Generate Barcode                                                 |
|                                                                                                    | Preferences:                                                     |
| Feature file : name.xml                                                                                                    | Batch size                                                       |
|                                                                                                    | Custom field 2                                                   |
|                                                                                                    | Custom field 1                                                   |

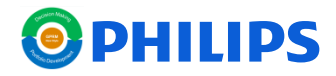

### Configurability with MultiOne Configurator CommandLine

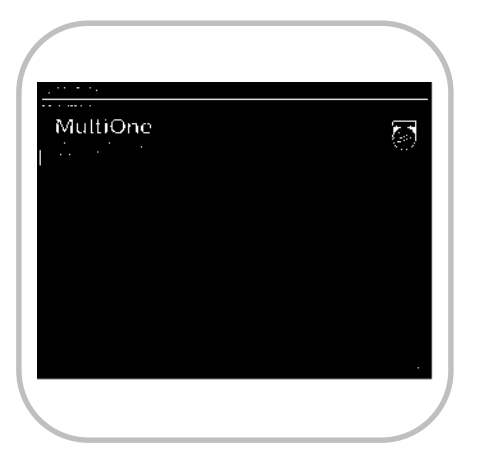

MultiOne CommandLine

- Special developed for integration in testbenches, robots,...
- Easy to integrated via commands and exit codes
- clear error messages
- only runs from the Windows command line
- started using the following syntax
  - MultiOneWorkflow.exe /f FeatureFile [/w WorkflowFile] [/p Protocol] [/v Verbosity] [/c ContinueOnWarnings] [/l LabelDataLocation] [/id UniqueId]
- produces an exit code when terminating (After configuration) list see manual
  - codes used to integrate into a custom tool chain.

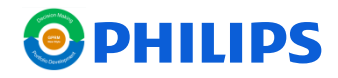